SmartBook APP 2.0 學生版領書流程

1. 開啟[三民書局東大圖書學習平台]網站

https://elearning.sanmin.com.tw/

2. 點選右上角[身分登入]

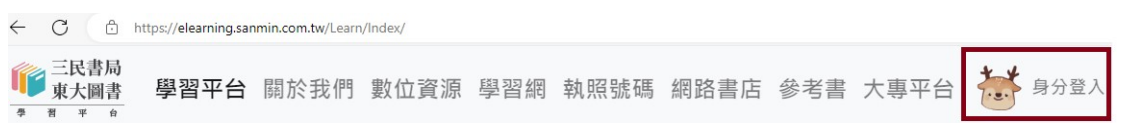

選擇[學生]身分,並以gmail 登入網站
→ 身分登入

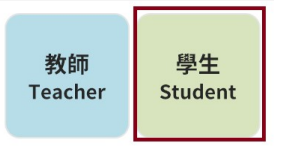

4. 登入完成後,再點選右上角選單→點選[帳號管理]

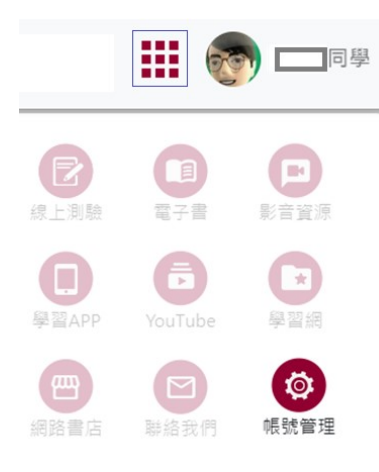

5. 填入[姓名],[學號],[學校] → [儲存後前往步驟二]

| gmail@google. | .com      |         |
|---------------|-----------|---------|
| 姓名            |           | 1. 輸入姓名 |
| 學號            |           | 2. 輸入學號 |
| 學校            | ~         | 3. 選擇學校 |
| 儲存後前往步驟二      | > 4. 按下儲存 | ,前往步驟二  |

mm王氏常局 Q桌大圈首公司

6. 填入[班級代號]→ [儲存]→[結束]

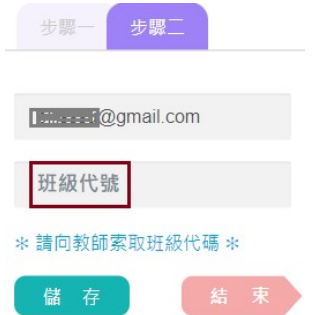

- 7. 開啟 SmartBook APP
- 8. 如果已登入 APP, 請先點選右上角[設定], 點選[帳號登出]
- 9. 以gmail 登入 APP
- 10. 完成學生版領書程序